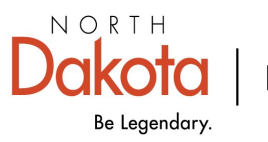

Health & Human Services

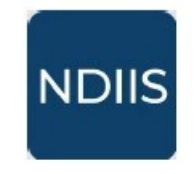

North Dakota Immunization Information System

## **School Immunization Forecaster**

## **Getting Started**

1.) Find the individual student record by clicking on the **Patient** option of the NDIIS **Main Menu** and then clicking **Management** from the drop-down. This will open the **Patient Search Criteria**.

| IDIIS    | North Dakota<br>Immunization<br>Information Syste |                         |            | Th<br>sea<br>is | e easiest way to<br>arch for a student<br>s by using their |
|----------|---------------------------------------------------|-------------------------|------------|-----------------|------------------------------------------------------------|
| ି ।<br>୧ | Home<br>Patient                                   |                         | 7          | le              | tter of their first<br>name                                |
| Ø        | Management                                        | Patient Management      |            |                 |                                                            |
| 四        | School Reminder-Re                                | Patient Search Criteria |            |                 |                                                            |
| *        | Provider                                          | >                       | First Name | Date of Birth   |                                                            |
|          | Reports                                           | Show Fuzzy Matches      |            |                 |                                                            |
| 2        | Help                                              |                         |            |                 |                                                            |

2.) Search for your student using a combination of first name, last name, and date of birth. Click **Search** to generate the list of potential matches.

The NDIIS will return up to 100 possible matches based on the search criteria entered.

3.) To open the student record, click on the name from the search results to highlight it then click **View Detail**.

| Patient Search | h Results         |               |               |                |                     |            |     |
|----------------|-------------------|---------------|---------------|----------------|---------------------|------------|-----|
| VIEW DETAIL    | + ADD NEW PATIENT | REFINE SEARCH |               |                |                     |            |     |
| FILTERS        | K.                |               |               |                | <b>Q</b> Search     |            | -   |
| LAST NAME      | FIRST NAME        | MIDDLE NAME   | DATE OF BIRTH | ALIAS          | ADDRESS             | CITY       | ST. |
| Bisset         | Ashia             | Drucill       | 2/5/2014      | hia ucill sset | 96434 West Junction | FORT YATES | NE  |
| Marns          | Amos              | Marven        | 2/5/2014      | os rven ms     | 33 Boyd Drive       | GRAND FOR  | NĽ  |

4.) The record will open to the student's **Core Demographics**. Demographic information should be reviewed and updated every time a record is accessed.

5.)The **Immunizations Forecast** can be viewed and printed by clicking on the **Generate Forecast** button in the **Patient Details** header.

| itient Details                                                                                                |                                                                              |                                       |                                                                                           |
|----------------------------------------------------------------------------------------------------|------------------------------------------------------------------------------|---------------------------------------|-------------------------------------------------------------------------------------------|
| Ashia Bisset (2/5/20<br>Modified Date: 9/11/2017                                                              | )14)                                                                         | GENERATE FORECAST CERTI               | IFICATE OF IMMUNIZATION                                                                   |
| ORE DEMOGRAPHICS OTHER                                                                                        | DEMOGRAPHICS STATUS IMMUNIZATION                                             | NS REC COMMENTS                       |                                                                                           |
|                                                                                                    |                                                                              |                                       | Demographics                                                                              |
| ore Demographics                                                                                              |                                                                              |                                       | Reminder                                                                                  |
| ore Demographics Possible Duplicate Last Name*                                                                | ⊖ ⊂ First Name *                                                             |                                       | Reminder<br>Review and update<br>any student                                              |
| ore Demographics Possible Duplicate Last Name* Bisset                                                         | First Name *<br>Ashia                                                        | Drucill                               | Reminder<br>Review and update<br>any student<br>information that is no                    |
| ore Demographics  Possible Duplicate Last Name * Bisset Alias Last Name sset                                  | First Name *<br>Ashia<br>Alias First Name<br>hia                             | Drucill<br>Alias Middle Name<br>ucili | Reminder<br>Review and update<br>any student<br>information that is no<br>longer correct. |
| ore Demographics  Possible Duplicate Last Name * Bisset Alias Last Name sset Race *                           | First Name *<br>Ashia<br>Alias First Name<br>hia<br>Ethnicity *              | Alias Middle Name –<br>ucili          | Reminder<br>Review and update<br>any student<br>information that is no<br>longer correct. |
| ore Demographics  Possible Duplicate Last Name * Bisset Alias Last Name sset Race * Other Race                | First Name * Ashia Alias First Name hia Ethnicity * Not Specified            | Alias Middle Name<br>ucili            | Reminder<br>Review and update<br>any student<br>information that is no<br>longer correct. |
| ore Demographics  Possible Duplicate Last Name* Bisset Alias Last Name sset Race* Other Race Primary Language | Alias First Name *<br>Alias First Name<br>hia<br>thinkity *<br>Not Specified | Alias Middle Name<br>ucill            | Reminder<br>Review and update<br>any student<br>information that is no<br>longer correct. |

## **Immunization Forecast**

The immunization forecast will open as a PDF with all school required immunizations highlighted. The forecaster includes:

- ⇒ Student name, birthdate, and age (in days, weeks, and years.)
- ⇒ Vaccination Summary lists all valid immunizations that the student has received; invalid doses will not be listed in the vaccination summary section
- ⇒ Vaccine Forecast lists all the immunizations the student is past due and or coming due for, and includes:

Vaccine type

Dose number in series

Recommended date of administration (based on the routine, age-based immunization schedule as set by the Advisory Committee on Immunization Practices (ACIP))

Minimum valid date (earliest date the immunization can be given and still be counted as a valid dose)

⇒ **Comments** relating to invalid doses and immunization exemptions

Note: If there are exemptions in a student's record, the forecaster will no longer recommend any doses of that vaccine.

| te of Pirth: 02/0                      | Direct       |            |            |            |            |            |              |   |
|----------------------------------------|--------------|------------|------------|------------|------------|------------|--------------|---|
| Le of Dirui: $02/0$                    | 5/2014       |            |            |            |            |            |              |   |
| e: 559 weeks, 128                      | months, 10 y | rs         |            |            |            |            |              |   |
|                                        |              |            |            |            |            |            |              |   |
| ccination Sum<br>Vaccine Type          | mary<br>1    | 2          | 3          | 4          | 5          | 6          | 7            | 2 |
| DTaP                                   | 04/21/2014   | 06/13/2014 | 10/02/2014 | 09/04/2015 | 08/16/2018 |            |              |   |
| Hep A                                  | 02/11/2015   | 09/04/2015 | 09/08/2017 |            |            |            |              |   |
| Hep B                                  | 02/07/2014   | 04/21/2014 | 06/13/2014 | 10/02/2014 |            | 5          |              |   |
| Hib                                    | 04/21/2014   | 06/13/2014 | 10/02/2014 | 09/04/2015 | 09/08/2017 | Y          |              |   |
| MMR                                    | 02/11/2015   | 08/16/2018 |            |            |            |            |              |   |
| PCV                                    | 04/21/2014   | 06/13/2014 | 10/02/2014 | 02/11/2015 |            |            |              |   |
| Polio                                  | 04/21/2014   | 06/13/2014 | 10/02/2014 | 08/16/2018 |            |            |              |   |
| Rotavirus                              | 04/21/2014   | 06/13/2014 |            | L          |            |            |              |   |
| Varicella                              | 02/11/2015   | 08/16/2018 |            |            |            |            |              |   |
| ccine Forecast                         |              |            |            |            |            |            | $\mathbf{N}$ |   |
| Vaccine T                              | ype Dos      | e Number   | Recommen   | nded Date  | Minimum    | Valid Date |              |   |
| HPV                                    |              | 1          | 02/05/     | 2023       | 02/05      | /2023      |              |   |
| Influenz                               | a            | 1          | 07/02/     | 2024       | 07/02      | /2024      |              |   |
| COVID-                                 | 19           | 1          | 08/23/     | 2024       | 08/23      | /2024      |              |   |
|                                        | р            | 1          | 02/05/     | 2025       | 02/05/     | /2025      |              |   |
| Td/Tda                                 | í l          | 1          | 02/05/     | 2025       | 02/05/     | /2025      |              |   |
| Td/Tda<br>MCV4                         |              |            | 02/05/     | 2030       | 02/05      | /2030      |              |   |
| Td/Tda<br>MCV4<br>Meningocoo           | cal B        | 1          |            |            |            |            |              |   |
| Td/Tda<br>MCV4<br>Meningocoo<br>Zoster | cal B        | nto a      | 02/05/     | 2064       | 02/05      | /2064      |              |   |

The Immunization Forecast may <u>not</u> be used as a official Certificate of Immunization.